# **MICROSOFT EXCEL**

MICROSOFT EXCEL 2013

Manual de Referencia para usuarios

Salomón Ccance CCANCE WEBSITE

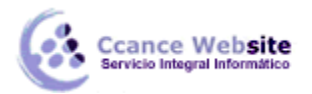

# LAS FUNCIONES

#### 6.1. Introducir funciones

Una función es una fórmula predefinida por **Excel (o por el usuario)** que opera con uno o más valores y devuelve un resultado que aparecerá directamente en la celda o será utilizado para calcular la fórmula que la contiene.

La sintaxis de cualquier función es:

#### nombre\_función(argumento1;argumento2;...;argumentoN)

Siguen las siguientes reglas:

- Si la función va al comienzo de una fórmula debe empezar por el signo =.

- Los argumentos o valores de entrada van siempre entre paréntesis. No dejes espacios antes o después de cada paréntesis.

- Los argumentos pueden ser valores constantes (número o texto), fórmulas o funciones.

- Los argumentos deben de separarse por un punto y coma ;.

#### Ejemplo: =SUMA(A1:C8)

Tenemos la función SUMA() que devuelve como resultado la suma de sus argumentos. El operador ":" nos identifica un rango de celdas. Así A1:C8 indica todas las celdas incluidas entre la celda A1 y la C8. De esta manera, la función anterior sería equivalente a:

#### =A1+A2+A3+A4+A5+A6+A7+A8+B1+B2+B3+B4+B5+B6+B7+B8+C1+C2+C3+C4+C5+C6+C7+C8

En este ejemplo, se puede apreciar la ventaja de utilizar la función.

Las fórmulas pueden contener más de una función, y pueden aparecer funciones anidadas dentro de la fórmula.

#### Ejemplo: =SUMA(A1:B4)/SUMA(C1:D4)

Existen muchos tipos de funciones dependiendo del tipo de operación o cálculo que realizan. Así, hay funciones matemáticas, trigonométricas, estadísticas, financieras, de texto, de fecha y hora, lógicas, de base de datos, de búsqueda y referencia y de información.

Para introducir una fórmula debe escribirse en una celda cualquiera tal cual introducimos cualquier texto, precedida siempre del signo =.

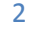

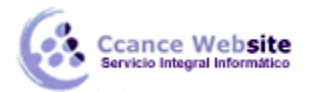

# 6.1.1. Operadores más utilizados en las fórmulas o funciones

Excel permite que en una función tengamos varios operadores para tratar los datos. Los operadores son símbolos que identifica Excel con operaciones aritméticas y es el enlace entre dos argumentos.

En la tabla podemos ver los operadores más utilizados.

| SIGNO | OPERACIÓN QUE REALIZA       |  |
|-------|-----------------------------|--|
| +     | SUMA                        |  |
| -     | RESTA                       |  |
| *     | MULTIPLICA                  |  |
| /     | DIVIDE                      |  |
| ٨     | EXPONENCIACIÓN              |  |
| &     | UNIÓN / CONCATENAR          |  |
| =     | Comparación IGUAL QUE       |  |
| >     | Comparación MAYOR QUE       |  |
| <     | Comparación MENOR QUE       |  |
| >=    | Comparación MAYOR IGUAL QUE |  |
| <=    | Comparación MENOR IGUAL QUE |  |
| <>    | Comparación DISTINTO        |  |

En una fórmula o función pueden utilizarse tanto operadores como sea necesario teniendo en cuenta siempre que los operadores hacen siempre referencia a dos argumentos. Pueden crearse fórmulas verdaderamente complejas. Veamos un ejemplo.

# =((SUMA(A1:A7)\*SUMA(B1:B7))/(SUMA(C1:C7)\*SUMA(D1:D7)))=(F8\*SUMA(G1:G5))

#### 6.1.2. Precedencia de los operadores

Hemos visto que una fórmula puede ser muy compleja, utilizando multitud de operadores. Excel, como cualquier operador matemático, tiene unas ciertas reglas para saber qué operaciones debe realizar primero para que el resultado obtenido sea el correcto.

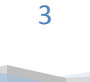

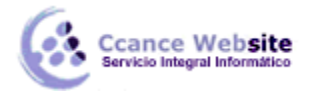

| SIGNO | OPERACIÓN QUE REALIZA       | PRECEDENCIA |
|-------|-----------------------------|-------------|
| ^     | EXPONENCIACIÓN              | 1           |
| *     | MULTIPLICA                  | 2           |
| /     | DIVIDE                      | 2           |
| +     | SUMA                        | 3           |
| -     | RESTA                       | 3           |
| &     | UNIÓN / CONCATENAR          | 4           |
| =     | Comparación IGUAL QUE       | 5           |
| >     | Comparación MAYOR QUE       | 5           |
| <     | Comparación MENOR QUE       | 5           |
| >=    | Comparación MAYOR IGUAL QUE | 5           |
| <=    | Comparación MENOR IGUAL QUE | 5           |
| <>    | Comparación DISTINTO        | 5           |

En la siguiente tabla mostramos las precedencias establecidas por Excel.

Además de esta tabla de precedencias, la precedencia máxima, es decir, la operación que antes se evalúa, es aquella que va entre paréntesis.

Veamos pues cómo resolvería la fórmula que hemos visto como ejemplo:

#### = ((SUMA(A1:A7)\*SUMA(B1:B7)) / (SUMA(C1:C7)\*SUMA(D1:D7)))=(F8\*SUMA(G1:G5))

Podemos ver que hay 10 operaciones

- 5 **SUMAS**
- 3 MULTIPLICACIONES
- 1 DIVISIÓN
- 1 COMPARACIÓN

Primero resolvería por separado las operaciones de SUMA, despues realizaría las operaciones de MULTIPLICACIÓN, seguidamente realizaría la DIVISIÓN y, por último, la COMPARACIÓN.

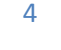

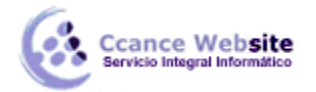

### 6.2. Autosuma y funciones más frecuentes

Una función, como cualquier dato, se puede escribir directamente en la celda si conocemos su sintaxis, pero Excel dispone de herramientas que facilitan esta tarea.

En la pestaña Inicio o en la de Fórmulas encontrarás el botón de Autosuma  $\sum$  Autosuma que nos permite realizar la función SUMA de forma más rápida.

Con este botón tenemos acceso también a otras funciones utilizando la flecha de la derecha del botón. Al hacer clic sobre ésta aparecerá la lista desplegable de la imagen. Y podremos utilizar otra función que no sea la Suma, como puede ser Promedio (calcula la media aritmética), Cuenta (cuenta valores), Máx (obtiene el valor máximo) o Mín (obtiene el valor mínimo). Ademas de poder accesar al diálogo de funciones a través de Más Funciones....

Para utilizar estas opciones, asegúrate de que tienes seleccionada la celda en que quieres que se realice la operación antes de pulsar el botón.

#### 6.3. Insertar función

Para insertar cualquier otra función, también podemos utilizar el asistente. Si queremos introducir una función en una celda:

• Situarse en la celda donde queremos introducir la función.

Hacer clic en la pestaña Fórmulas

Elegir la opción Insertar función.

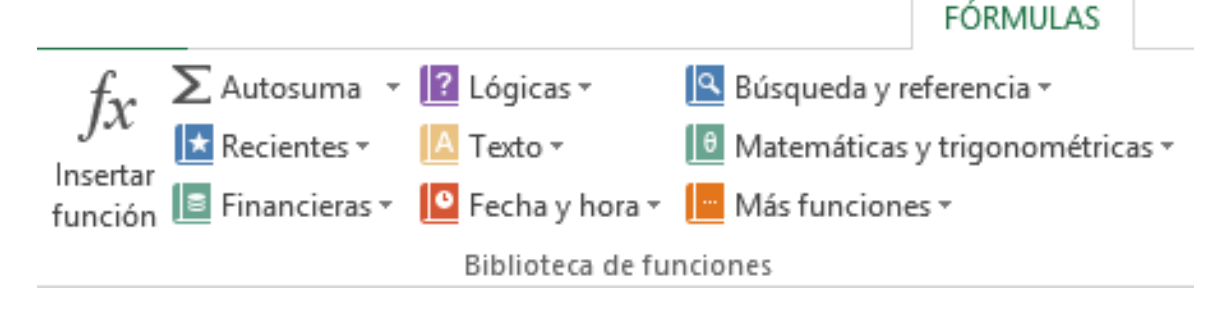

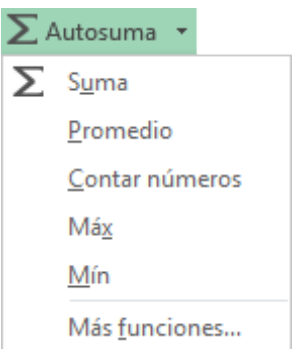

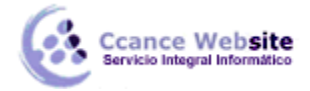

Aparecerá el siguiente cuadro de diálogo Insertar función:

|                                                                | Insertar función      |        | ?          | × |
|----------------------------------------------------------------|-----------------------|--------|------------|---|
| uscar una función:                                             |                       |        |            |   |
| Escriba una breve descripciór<br>continuación, haga clic en Ir | i de lo que desea hac | ery, a | l <u>r</u> |   |
| O seleccionar una <u>c</u> ategoría:                           | Usadas recientemente  | e 🗸    |            |   |
| eleccionar una <u>f</u> unción:                                |                       |        |            |   |
| SUMA                                                           |                       |        |            | ^ |
| PROMEDIO                                                       |                       |        |            |   |
| HIPERVINCULO                                                   |                       |        |            |   |
| MAX                                                            |                       |        |            |   |
| SENO                                                           |                       |        |            | ~ |
| SUMA(número1,número2,)                                         |                       |        |            |   |
| Suma todos los números en u                                    | n rango de celdas.    |        |            |   |
|                                                                |                       |        |            |   |
|                                                                |                       |        |            |   |
|                                                                |                       |        |            |   |
|                                                                |                       |        |            |   |

Excel 2013 nos permite buscar la función que necesitamos escribiendo una breve descripción de la función necesitada en el recuadro Buscar una función: y, a continuación, haciendo clic sobre el botón

lr. De esta forma, no es necesario conocer cada una de las funciones que incorpora Excel ya que nos mostrará en el cuadro de lista Seleccionar una función: las funciones que tienen que ver con la descripción escrita.

Para que la lista de funciones no sea tan extensa podemos seleccionar previamente una categoría del cuadro combinado O seleccionar una categoría:; esto hará que en el cuadro de lista sólo aparezcan las funciones de la categoría elegida y reduzca por lo tanto la lista. Si no estamos muy seguros de la categoría podemos elegir Todas.

En el cuadro de lista Seleccionar una función: hay que elegir la función que deseamos haciendo clic sobre ésta.

Observa cómo, conforme seleccionamos una función, en la parte inferior nos aparecen los distintos argumentos y una breve descripción de ésta. También disponemos de un enlace Ayuda sobre esta función para obtener una descripción más completa de dicha función.

Al final, hacer clic sobre el botón Aceptar.

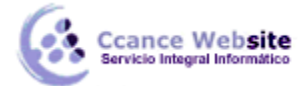

La ventana cambiará al cuadro de diálogo Argumentos de función, donde nos pide introducir los argumentos de la función: este cuadro variará según la función que hayamos elegido. En nuestro caso se eligió la función SUMA ().

|                                                       | Argumentos de función                                                                                                    | ?                         | ×                 |
|-------------------------------------------------------|----------------------------------------------------------------------------------------------------|---------------------------|-------------------|
| SUMA<br>Número1<br>Número2                            | <b>F9:P9</b> = {1\3\5\1\1\0\0\0\0\0\0}<br>■ número                                                                                                    |                           |                   |
| Suma todos los números                                | <ul> <li>= 11</li> <li>en un rango de celdas.</li> <li>Número1: número1;número2; son de 1 a 255 números que se de valores lógicos y el texto se omiten en las celdas, incluso como argumentos.</li> </ul> | sea sumar<br>) si están ( | . Los<br>escritos |
| Resultado de la fórmula :<br>Ayuda sobre esta funciór | = 11<br>Aceptar                                                                                                    | Cano                      | elar              |

En el recuadro Número1 hay que indicar el primer argumento que, generalmente, será una celda o rango de

celdas tipo A1:B4 . Para ello, hacer clic sobre el botón para que el cuadro se haga más pequeño y podamos ver toda la hoja de cálculo; a continuación, seleccionar el rango de celdas o la celda deseadas como primer argumento (para seleccionar un rango de celdas haz clic con el botón izquierdo del ratón sobre la primera celda del rango y, sin soltar el botón, arrástralo hasta la última celda del rango) y pulsar la tecla INTRO para volver al cuadro de diálogo.

En el recuadro Número2 habrá que indicar cuál será el segundo argumento. Sólo en caso de que existiera.

Si introducimos segundo argumento, aparecerá otro recuadro para el tercero, y así sucesivamente.

Cuando tengamos introducidos todos los argumentos, hacer clic sobre el botón Aceptar.

Si por algún motivo insertáramos una fila en medio del rango de una función, Excel expande automáticamente el rango incluyendo así el valor de la celda en el rango. Por ejemplo: Si tenemos en la celda A5 la función =SUMA(A1:A4) e insertamos un fila en la posición 3, la fórmula se expandirá automáticamente cambiando a =SUMA(A1:A5).

• Utilizar Expresiones como argumentos de las Funciones

Excel permite que en una función tengamos como argumentos expresiones. Por ejemplo, la suma de dos celdas (A1+A3). El orden de ejecución de la función será primero resolver las expresiones y después ejecutar la función sobre el resultado de las expresiones.

Por ejemplo, si tenemos la siguiente función =Suma((A1+A3);(A2-A4)) donde:

A1 vale 1 A2 vale 5 A3 vale 2 A4 vale 3

Excel resolverá primero las expresiones (A1+A3) y (A2-A4) por lo que obtendremos los valores 3 y 2 respectivamente. Después, realizará la suma, obteniendo así 5 como resultado.

• Utilizar Funciones como argumentos de las Funciones

Excel también permite que una función se convierta en argumento de otra función. De esta forma, podemos realizar operaciones realmente complejas en una simple celda. Por ejemplo, =MAX(SUMA(A1:A4);B3); esta fórmula consta de la combinación de dos funciones, la suma y el valor máximo. Excel realizará primero la suma SUMA(A1:A4) y después calculará el valor máximo entre el resultado de la suma y la celda B3.

# 6.3.1. Referencias y Nombres

# Referencias

Cuando trabajamos en Excel y, más concretamente, cuando hacemos usos de fórmulas y funciones casi es seguro que pongamos referencias a celdas o conjunto de celdas que no son propiamente la misma celda donde tenemos la fórmula.

Las referencias son enlaces a un lugar, es decir, cuando en una fórmula escribimos =SUMA(A1;B1) nos estamos refiriendo a que sume el **contenido** de **A1** y el **contenido** de **B1**.

Existen 3 tipos de referencias:

• Referencia **Relativa**: Las referencias de filas y columnas cambian si se copia la formula en otra celda, es decir, se adapta a su entorno porque las referencias las hace con respecto a la distancia entre la fórmula y las celdas que forman parte de la fórmula. Esta es la opción que ofrece Excel por defecto.

Supongamos el ejemplo:

|   | А     | В  |
|---|-------|----|
| 1 | 15    | 20 |
| 2 | =A1+2 | 30 |

Si ahora copiamos la celda A2 en B3, como la copiamos una columna hacia la derecha y en una fila hacia abajo, la fórmula cambiará por: =B2+2. Lo que variará es la referencia a la celda A1, al copiarla una

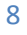

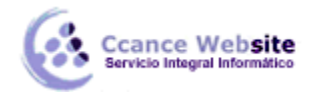

columna hacia la derecha se incrementará el nombre de la columna en uno, es decir, en vez de **A** pondrá **B** y, al copiarla una fila hacia abajo, en vez de fila **1** pondrá **2**, resultando en **=B2+2**.

• Referencia **Absoluta**: Las referencias de filas y columnas no cambian si se copia la fórmula a otra celda; las referencias a las celdas de la fórmula son fijas.

Supongamos el ejemplo:

|   | А         | В  |
|---|-----------|----|
| 1 | 15        | 20 |
| 2 | =\$A\$1+2 | 30 |

Si ahora copiamos la celda **A2** en **B3**, aunque la copiemos una columna hacia la derecha y en una fila hacia abajo, como delante de la columna y delante de la fila encuentra el signo \$ no variará la fórmula y en **B3** pondrá **=**\$**A**\$**1**+**2**.

• Referencia **Mixta**: Podemos hacer una combinación de ambas referencias, haciendo que las filas sean relativas y las columnas absolutas o viceversa.

Supongamos el ejemplo:

|   | А       | В  |
|---|---------|----|
| 1 | 15      | 20 |
| 2 | =\$A1+2 | 30 |

Si ahora copiamos la celda **A2** en **B3**, como hay un signo \$ delante de la columna, aunque se copie una columna más a la derecha ésta no variará, pero al no tener el signo \$ delante de la fila, al copiarla una fila hacia abajo la fila cambiará por **2** en vez de **1** y el resultado será **=\$A2+2**.

Supongamos el ejemplo:

|   | А       | В  |
|---|---------|----|
| 1 | 15      | 20 |
| 2 | =A\$1+2 | 30 |

Si ahora copiamos la celda **A2** en **B3**, como hay un signo \$ delante de la fila, aunque se copie una fila hacia abajo ésta no variará, pero al no tener el signo \$ delante de la columna, al copiarla una columna más a la derecha la columna cambiará por **B** en vez de **A** y el resultado será **=B\$1+2**.

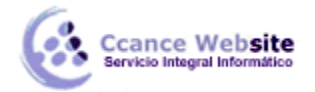

# Cómo cambiar el tipo de referencia

Una opción para cambiar el tipo de referencia una vez sabemos distinguir entre los diferentes tipos de referencias que existen y la que más nos interesa en cada momento es hacerlo a mano.

Las **referencias relativas** se escriben tal cual vemos la intersección de la celda con la columna y la fila (A2, B3, D1...).

Para que la **referencia** sea **absoluta**, es decir que sea fija, debemos anteponer a la columna y a la fila el signo \$ (\$A\$2, \$B\$3, \$D\$1...).

Para las referencias mixtas, como hemos dicho puede ser una mezcla entre relativa y absoluta. Por tanto, pueden ser de este tipo (\$A2, B\$3, \$D1...).

Otra opción, en lugar de escribirlo a mano, es hacerlo cuando estemos editando la fórmula. En el momento en el que se incluyan las celdas referenciadas, podemos pulsar sobre la tecla **F4** y vemos que va cambiando a los posibles tipos de referencias que podemos hacer con la celda.

Referencias a otras hojas o libros

Otra funcionalidad muy interesante de las referencias es la posibilidad de escribir referencias a celdas que se encuentran en otras hojas o incluso en otros libros.

• Referencia a otras hojas.

Para hacer referencia a celdas de otras hojas debemos indicar el nombre de la hoja seguido del signo de exclamación y el nombre de la celda.

Por ejemplo: **Hoja2!A2.** Esta referencia está diciendo que coja la celda A2 de la hoja Hoja2.

Si la hoja tuviera un nombre personalizado con espacios incluidos, la referencia sería de este modo 'Nombre de la hoja externa'!A2 ; habría que encerrar el nombre de la hoja entre comillas simples ' '.

• Referencia a otros libros.

Para hacer referencia a celdas de otros libros debemos indicar el nombre del libro entre corchetes y el resto como acabamos de ver.

Por ejemplo: '[presupuesto 2013]Hoja1'!B2 esta referencia indica que la celda se encuentra en el libro "Presupuesto 2013", en la Hoja1 y en la celda B2.

**Muy importante:** Al escribir una cadena de caracteres que incluya espacios debemos ponerlo siempre entre comillas simples ' '.

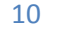

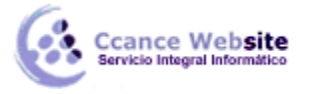

#### Nombres

Las personas estamos más acostumbradas a nombrar las cosas por su nombre que por números de referencia: lo vemos todo mucho más claro e intuitivo. Podemos ver una fórmula relativamente sencilla pero, si contiene muchas referencias, nos puede costar interpretarla.

Por eso Excel nos facilita un poco las cosas permitiendo que podamos ponerles nombre a las celdas y a las fórmulas para así identificarlas más facilmente.

• Para dar nombre a una celda, debemos lanzar el Administrador de Nombres haciendo clic en el botón Administrador de nombres de la pestaña Fórmulas, o pulsar la combinación de teclas Ctrl+F3.

| Administradar     | 🖻 Asignar nombre 🔹                                         |  |
|-------------------|------------------------------------------------------------|--|
|                   | ${}^{\mathfrak{F}}_{\mathcal{X}}$ Utilizar en la fórmula – |  |
| de nombres        | 🔓 Crear desde la selección                                 |  |
| Nombres definidos |                                                            |  |

Se abrirá el siguiente cuadro de diálogo:

| Admi             | nistrador de nom                   | bres                 | ? ×                                                      |
|------------------|------------------------------------|----------------------|----------------------------------------------------------|
| odificar Elimina | ar                                 |                      | F <u>i</u> ltro ▼                                        |
| Valor            | Se refiere a                       | Ámbito               | Comentario                                               |
|                  |                                    |                      |                                                          |
|                  |                                    |                      |                                                          |
|                  |                                    |                      |                                                          |
|                  |                                    |                      |                                                          |
|                  |                                    |                      |                                                          |
|                  |                                    |                      |                                                          |
|                  |                                    |                      |                                                          |
|                  |                                    |                      |                                                          |
|                  |                                    |                      |                                                          |
|                  |                                    |                      |                                                          |
|                  |                                    |                      | 1                                                        |
|                  |                                    |                      |                                                          |
|                  | Admin<br>odificar Elimina<br>Valor | Administrador de nom | odificar       Eliminar         Valor       Se refiere a |

11

Aquí encontraremos un listado de todos los nombres que hayamos creado y a qué celda o rango de celdas hacen referencia.

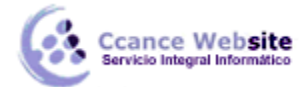

Para crear un nuevo nombre sólo tienes que hacer clic en el botón **Nuevo**.

|                       | Nombre nuevo  | 1 | ×       |
|-----------------------|---------------|---|---------|
| Nombre:               |               |   |         |
| Ám <u>b</u> ito:      | Libro         | ~ |         |
| C <u>o</u> mentario:  |               |   | ~       |
|                       |               |   |         |
|                       |               |   |         |
|                       |               |   | ~       |
| Se <u>r</u> efiere a: | =Hoja1!\$A\$1 |   | 1       |
|                       | Aceptar       | C | ancelar |

Se abrirá el cuadro de diálogo **Nombre nuevo** como vemos en la imagen. En el recuadro **Nombre:** escribimos el nombre que le queremos dar a la celda. En **Se refiere a:** escribimos la referencia de la celda como vemos en la imagen.

Es importante escribir el signo igual y utilizar referencias absolutas (\$A\$1).

Excel rellena de forma automática el cuadro **Se refiere a:** con la referencia de la celda activa, por lo que es más cómodo posicionarse primero en la celda a la cual queremos asignar un nombre y luego abrir el cuadro de diálogo **Definir nombre**: así ya tendremos el cuadro rellenado con la referencia correcta.

También podemos asignar un nombre a un rango de celdas.

# • Crear una constante.

Una constante es un elemento que siempre tiene el mismo valor, por ejemplo la constante matemática *pi* siempre tiene el mismo valor " 3,1415..." o nuestro propio nombre.

Podemos crear constantes sin necesidad de utilizar una celda en nuestra hoja, y pueden ser constantes numéricas o de texto.

Para crear una constante, abrimos de igual modo el cuadro de diálogo **Nombre nuevo**, seleccionando la opción **Administrador de Nombres** y luego haciendo clic en **Nuevo**.

En el recuadro **Nombre:** escribimos el nombre que le queremos dar a la constante.

En el recuadro Se refiere a: escribimos el valor de la constante sin incluir el signo =.

Para finalizar pulsamos sobre Aceptar.

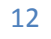

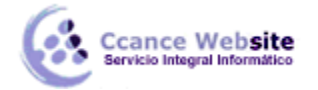

 Del mismo modo podemos crear fórmulas con nombres, y sin necesidad de hacer uso de celdas para guardar esa fórmula. Abrimos de igual modo el cuadro diálogo Nombre nuevo, escribimos el nombre de la fórmula y en el campo Se refiere a: escribimos la fórmula. En este caso sí es necesario el signo =.

Luego podremos utilizar ese nombre en vez de escribir la fórmula.

También, si tenemos fórmulas ya creadas en celdas de la hoja, podemos darles nombre, siguiendo los mismos pasos que hemos visto y en el campo **Se refiere a:** indicando dónde se encuentra la fórmula con la nomenclatura **=Hojadondeseencuentra!Celda**.

Después, para hacer referencia a esa fórmula desde otra celda, pondremos **=nombreformula**.

Por ejemplo: Escribimos la fórmula **=SUMA(A1:A8)** en la celda B1 y le damos el nombre **Sumar** a la celda, después en la celda D5 podemos escribir simplemente **=Sumar** y realizará la operación de la fórmula que hemos definido. En este caso, como hemos utilizado referencias relativas, sumará de la celda C5 a la celda C13.

# > Aplicar cambios de nombre a referencias

Cuando asignamos nombres a diversas celdas, las fórmulas que hagan referencia a estas celdas no se cambian automáticamente sustituyendo la nomenclatura de columna-fila por el nombre.

Por ejemplo: Si tenemos la formula **=***A***1+***B***1** y posteriormente asociamos la celda A1 con el nombre Gasto1 y la celda B1 con el nombre Gasto2. En la fórmula continuará saliendo **=***A***1+***B***1**.

Para que los nombres se actualicen en todas las referencias debemos ir a la pestaña **Fórmulas**, desplegar el menú que se encuentra en la

opción Asignar nombre y selecciona Aplicar nombres....

| a                 | •= A    | signar nombre 💌 |  |
|-------------------|---------|-----------------|--|
| Administrador     | <b></b> | Definir nombre  |  |
| de nombres        |         | Aplicar nombres |  |
| Nombres definidos |         |                 |  |

En el cuadro de diálogo **Aplicar nombres** que nos aparece, debemos seleccionar los nombres que queramos aplicar y hacer clic en **Aceptar**.

Ahora en la fórmula veremos **=Gasto1+Gasto2**, que queda bastante más claro si sabemos a qué celdas hacen referencia los nombres Gasto1 y Gasto2.

| Aplicar nombres 🛛 ? 🛛 🗙                         |   |
|-------------------------------------------------|---|
| Aplicar nom <u>b</u> res:                       | 1 |
| Gastos                                          | I |
| Suma                                            | I |
|                                                 | I |
|                                                 | I |
|                                                 | I |
|                                                 | I |
|                                                 | I |
| ×                                               | I |
| Omitir tipo de referencia (relativa o absoluta) | I |
| ✓ Usar nombres de filas y columnas Opciones >>  | I |
|                                                 | I |
| Aceptar Cancelar                                |   |
|                                                 | ł |

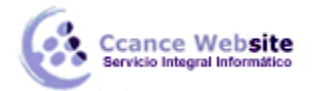

### 6.4. Funciones de Fecha y Hora

De entre todo el conjunto de funciones, en este apartado estudiaremos las funciones dedicadas al tratamiento de fechas y horas.

Estas son todas las posibles funciones ofrecidas por Excel.

En varias funciones veremos que el argumento que se le pasa o el valor que nos devuelve es un "número de serie". Pues bien, Excel llama número de serie al número de días transcurridos desde el 0 de enero de 1900 hasta la fecha introducida, es decir, coge la fecha inicial del sistema como el día 0/1/1900 y, a partir de ahí, empieza a contar. En las funciones que tengan núm\_de\_serie como argumento, podremos poner un número o bien la referencia de una celda que contenga una fecha.

| Función       | Descripción                                                                                                    |
|---------------|----------------------------------------------------------------------------------------------------|
| AHORA         | Devuelve el número de serie correspondiente a la fecha y hora actuales                                                                                                    |
| AÑO           | Convierte un número de serie en un valor de año                                                                                                    |
| DIA           | Convierte un número de serie en un valor de día del mes                                                                                                    |
| DIA.LAB       | Devuelve el número de serie de la fecha que tiene lugar antes o después<br>de un número determinado de días laborables                                                                          |
| DIA.LAB.INTL  | Devuelve el número de serie de la fecha anterior o posterior a un<br>número especificado de días laborables mediante parámetros para<br>indicar cuáles y cuántos días son días de fin de semana |
| DIAS.LAB      | Devuelve el número de todos los días laborables existentes entre dos fechas                                                                                                    |
| DIAS360       | Calcula el número de días entre dos fechas a partir de un año de 360 días                                                                                                    |
| DIASEM        | Convierte un número de serie en un valor de día de la semana                                                                                                    |
| FECHA         | Devuelve el número de serie correspondiente a una fecha determinada                                                                                                    |
| FECHA.MES     | Devuelve el número de serie de la fecha equivalente al número indicado<br>de meses anteriores o posteriores a la fecha inicial                                                                  |
| FECHANUMERO   | Convierte una fecha con formato de texto en un valor de número de serie                                                                                                    |
| FIN.MES       | Devuelve el número de serie correspondiente al último día del mes<br>anterior o posterior a un número de meses especificado                                                                     |
| FRAC.AÑO      | Devuelve la fracción de año que representa el número total de días existentes entre el valor de fecha_inicial y el de fecha_final                                                               |
| HORA          | Convierte un número de serie en un valor de hora                                                                                                    |
| HOY           | Devuelve el número de serie correspondiente al día actual                                                                                                    |
| MES           | Convierte un número de serie en un valor de mes                                                                                                    |
| MINUTO        | Convierte un número de serie en un valor de minuto                                                                                                    |
| NSHORA        | Devuelve el número de serie correspondiente a una hora determinada                                                                                                    |
| NUM.DE.SEMANA | Convierte un número de serie en un número que representa el lugar<br>numérico correspondiente a una semana de un año                                                                            |
| SEGUNDO       | Convierte un número de serie en un valor de segundo                                                                                                    |
| HORANUMERO    | Convierte una hora con formato de texto en un valor de número de serie                                                                                                    |

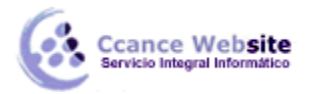

# 6.5. Funciones de Texto

Una hoja de cálculo está pensada para manejarse dentro del mundo de los números, pero Excel también tiene un conjunto de funciones específicas para la manipulación de texto.

Estas son todas las funciones de texto ofrecidas por Excel.

| Función                    | Descripción                                                                                                    |
|----------------------------|----------------------------------------------------------------------------------------------------|
| CARACTER                   | Devuelve el carácter especificado por el número de código                                                         |
| CODIGO                     | Devuelve un código numérico del primer carácter de una cadena<br>de texto                                         |
| CONCATENAR                 | Concatena varios elementos de texto en uno solo                                                                   |
| DECIMAL                    | Da formato a un número como texto con un número fijo de decimales                                                 |
| DERECHA, DERECHAB          | Devuelve los caracteres del lado derecho de un valor de texto                                                     |
| ENCONTRAR,<br>ENCONTRARB   | Busca un valor de texto dentro de otro (distingue mayúsculas de minúsculas)                                       |
| EXTRAE, EXTRAEB            | Devuelve un número específico de caracteres de una cadena de texto que comienza en la posición que se especifique |
| HALLAR, HALLARB            | Busca un valor de texto dentro de otro (no distingue mayúsculas de minúsculas)                                    |
| IGUAL                      | Comprueba si dos valores de texto son idénticos                                                                   |
| IZQUIERDA,<br>IZQUIERDAB   | Devuelve los caracteres del lado izquierdo de un valor de texto                                                   |
| LARGO, LARGOB              | Devuelve el número de caracteres de una cadena de texto                                                           |
| LIMPIAR                    | Quita del texto todos los caracteres no imprimibles                                                               |
| MAYUSC / MINUSC            | Convierte el texto en mayúsculas o en minúsculas<br>respectivamente                                               |
| MONEDA                     | Convierte un número en texto, con el formato de moneda \$<br>(dólar)                                              |
| NOMPROPIO                  | Pone en mayúscula la primera letra de cada palabra de un valor de texto                                           |
| REEMPLAZAR,<br>REEMPLAZARB | Reemplaza caracteres de texto                                                                                     |
| REPETIR                    | Repite el texto un número determinado de veces                                                                    |
| SUSTITUIR                  | Sustituye texto nuevo por texto antiguo en una cadena de texto                                                    |
| т                          | Si el valor es un texto lo devuelve, y si no devuelve una cadena vacía                                            |
| ΤΕΧΤΟ                      | Convierte un valor en texto, con un formato de número específico                                                  |
| TEXTOBAHT                  | Convierte un número en texto, con el formato de moneda ß (Baht)                                                   |

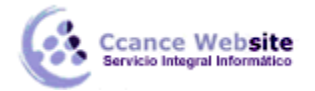

### 6.6. Funciones de Búsqueda

En una hoja de Excel es muy importante coger los datos correctos para trabajar con las fórmulas diseñadas. Por eso existe una agrupación de funciones específicas para realizar búsquedas de datos.

Comprendamos qué es en sí una búsqueda. Cuando queremos encontrar alguna información de algo, no buscamos directamente por lo que buscamos pues lo desconocemos, sino que realizamos una búsqueda de una propiedad o algo similar que conocemos que puede tener lo que buscamos. Por ejemplo, si buscamos a una persona, describimos su aspecto físico; si buscamos el nº de teléfono de un restaurante, buscamos en la guía de teléfonos por el nombre del **restaurante...** Normalmente el dato que queremos encontrar no lo conocemos. Por eso, buscamos por otros datos que sí conocemos.

| Función                | Descripción                                                                                                    |
|------------------------|----------------------------------------------------------------------------------------------------|
| AREAS                  | Devuelve el número de áreas de una referencia                                                                           |
| BUSCAR                 | Busca valores de un vector o una matriz                                                                                 |
| BUSCARH                | Busca en la fila superior de una matriz y devuelve el valor de la celda indicada                                        |
| BUSCARV                | Busca en la primera columna de una matriz y se mueve en horizontal por la fila para devolver el valor de una celda      |
| COINCIDIR              | Busca valores de una referencia o matriz                                                                                |
| COLUMNA                | Devuelve el número de columna de una referencia                                                                         |
| COLUMNAS               | Devuelve el número de columnas de una referencia                                                                        |
| DESREF                 | Devuelve un desplazamiento de referencia respecto a una referencia dada                                                 |
| DIRECCION              | Devuelve una referencia como texto a una sola celda de una hoja de cálculo                                              |
| ELEGIR                 | Elige un valor de una lista de valores                                                                                  |
| FILA                   | Devuelve el número de fila de una referencia                                                                            |
| FILAS                  | Devuelve el número de filas de una referencia                                                                           |
| HIPERVINCULO           | Crea un acceso directo o un salto que abre un documento almacenado en un servidor de red, en una intranet o en Internet |
| IMPORTARDATOSDINAMICOS | Devuelve los datos almacenados en un informe de tabla dinámica                                                          |
| INDICE                 | Usa un índice para elegir un valor de una referencia o matriz                                                           |
| INDIRECTO              | Devuelve una referencia indicada por un valor de texto                                                                  |
| TRANSPONER             | Devuelve la transposición de una matriz                                                                                 |
|                        |                                                                                                    |

Estas son las funciones disponibles en Excel para realizar búsquedas:

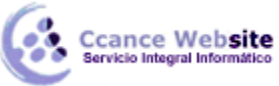

# 6.7. Funciones Financieras

Excel es una de las herramientas más potentes para trabajar con información y cálculos financieros. Ofrece una amplia gama de funciones prediseñadas para crearte tu propia "caja de ahorros en casa".

Todas estas funciones están agrupadas en la categoría de Financieras.

Vamos a estudiar la amplia gama de funciones financieras que nos ofrece Excel:

| Función        | Descripción                                                                                                    |
|----------------|----------------------------------------------------------------------------------------------------|
| AMORTIZ.LIN    | Devuelve la amortización de cada uno de los períodos contables                                                                                                    |
| AMORTIZ.PROGRE | Devuelve la amortización de cada período contable mediante el uso de un coeficiente de amortización                                                                          |
| CUPON.DIAS     | Devuelve el número de días del período (entre dos cupones) donde se encuentra la<br>fecha de liquidación                                                                     |
| CUPON.DIAS.L1  | Devuelve el número de días desde el principio del período de un cupón hasta la<br>fecha de liquidación                                                                       |
| CUPON.DIAS.L2  | Devuelve el número de días desde la fecha de liquidación hasta la fecha del próximo<br>cupón                                                                                 |
| CUPON.FECHA.L1 | Devuelve la fecha de cupón anterior a la fecha de liquidación                                                                                                    |
| CUPON.FECHA.L2 | Devuelve la fecha del próximo cupón después de la fecha de liquidación                                                                                                    |
| CUPON.NUM      | Devuelve el número de pagos de cupón entre la fecha de liquidación y la fecha de vencimiento                                                                                 |
| DB             | Devuelve la amortización de un bien durante un período específico a través del método de amortización de saldo fijo                                                          |
| DDB            | Devuelve la amortización de un bien durante un período específico a través del método de amortización por doble disminución de saldo u otro método que se especifique        |
| DVS            | Devuelve la amortización de un bien durante un período especificado usando el método de amortización acelerada con una tasa doble y según el coeficiente que se especifique. |
| DURACION       | Devuelve la duración anual de un valor bursátil con pagos de interés periódico                                                                                               |
| INT.ACUM       | Devuelve el interés acumulado de un valor bursátil con pagos de interés periódicos                                                                                           |
| INT.ACUM.V     | Devuelve el interés acumulado de un valor bursátil con pagos de interés al vencimiento                                                                                       |
| INT.EFECTIVO   | Devuelve la tasa de interés anual efectiva                                                                                                    |
| INT.PAGO.DIR   | Calcula el interés pagado durante un período específico de una inversión. Esta función se incluye para proporcionar compatibilidad con Lotus 1-2-3.                          |
| MONEDA.DEC     | Convierte una cotización de un valor bursátil expresada en forma fraccionaria en una cotización de un valor bursátil expresada en forma decimal                              |
| MONEDA.FRAC    | Convierte una cotización de un valor bursátil expresada en forma decimal en una cotización de un valor bursátil expresada en forma fraccionaria                              |

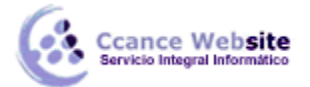

| NPER             | Devuelve el número de pagos de una inversión, basada en pagos constantes y periódicos y una tasa de interés constante.                                              |
|------------------|----------------------------------------------------------------------------------------------------|
| PAGO.INT.ENTRE   | Devuelve el interés acumulado pagado entre dos períodos                                                                                                    |
| PAGO.PRINC.ENTRE | Devuelve el capital acumulado pagado de un préstamo entre dos períodos                                                                                              |
| PAGOINT          | Devuelve el pago de intereses de una inversión durante un período determinado                                                                                       |
| PAGOPRIN         | Devuelve el pago de un capital de una inversión determinada, basado en pagos constantes y periódicos y una tasa de interés constante.                               |
| SYD              | Devuelve la depreciación por método de anualidades de un bien durante un período específico.                                                                        |
| TASA             | Devuelve la tasa de interés por periodo de un préstamo o una inversión.                                                                                             |
| TASA.DESC        | Devuelve la tasa de descuento de un valor bursátil                                                                                                    |
| TASA.INT         | Devuelve la tasa de interés para la inversión total de un valor bursátil                                                                                            |
| TIR              | Devuelve la tasa interna de retorno de una inversión para una serie de valores en efectivo.                                                                         |
| TIRM             | Devuelve la tasa interna de retorno modificada, para una serie de flujos periódicos, considerando costo de la inversión e interés al volver a invertir el efectivo. |
| VA               | Devuelve el valor actual de una inversión. El valor actual es el valor que tiene actualmente la suma de una serie de pagos que se efectúan en el futuro.            |
| VF               | Devuelve el valor futuro de una inversión                                                                                                    |
| VF.PLAN          | Devuelve el valor futuro de un capital inicial después de aplicar una serie de tasas<br>de interés compuesto                                                        |
| VNA              | Devuelve el valor neto actual de una inversión a partir de una tasa de descuentos y una serie de pagos futuros.                                                     |

# 6.8. Otras Funciones

Además de las funciones anteriormente mencionadas, existe un gran abanico de funciones de diferentes categorías que nos pueden ser de gran utilidad.

En este capítulo veremos algunas de ellas clasificándolas por categorías.

| Función   | Descripción                                        |
|-----------|----------------------------------------------------|
| ABS       | Devuelve el valor absoluto de un número            |
| ALEATORIO | Devuelve un número entre 0 y 1                     |
| COMBINAT  | Devuelve el número de combinaciones para un número |

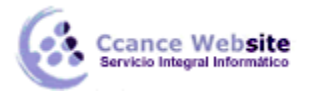

|               | determinado de elementos                                                                      |
|---------------|-----------------------------------------------------------------------------------------------|
| COS           | Devuelve el coseno de un ángulo                                                               |
| ENTERO        | Redondea un número hasta el entero inferior más<br>próximo                                    |
| EXP           | Realiza el cálculo de elevar "e" a la potencia de un número determinado                       |
| FACT          | Devuelve el factorial de un número                                                            |
| NUMERO.ROMANO | Devuelve el número pasado en formato decimal a número<br>Romano                               |
| PI            | Devuelve el valor de la constante pi                                                          |
| POTENCIA      | Realiza el cálculo de elevar un número a la potencia<br>indicada                              |
| PRODUCTO      | Devuelve el resultado de realizar el producto de todos los<br>números pasados como argumentos |
| RAIZ          | Devuelve la raiz cuadrada del número indicado                                                 |
| RESIDUO       | Devuelve el resto de la división                                                              |
| MEDIA.ARMO    | Devuelve la media armónica de un conjunto de números<br>positivos                             |
| MAX           | Devuelve el valor máximo de la lista de valores                                               |
| MIN           | Devuelve el valor mínimo de la lista de valores                                               |
| MEDIANA       | Devuelve la mediana de la lista de valores                                                    |
| MODA          | Devuelve el valor que más se repite en la lista de valores                                    |
| PROMEDIO      | Devuelve la media aritmética de la lista de valores                                           |
| VAR           | Devuelve la varianza de una lista de valores                                                  |
| K.ESIMO.MAYOR | Devuelve el valor k-ésimo mayor de un conjunto de datos                                       |
| K.ESIMO.MENOR | Devuelve el valor k-ésimo menor de un conjunto de datos                                       |
| FALSO         | Devuelve el valor lógico Falso                                                                |
| VERDADERO     | Devuelve el valor lógico Verdadero                                                            |
| SI            | Devuelve un valor u otro, según se cumpla o no una condición                                  |
| NO            | Invierte el valor lógico proporcionado                                                        |
| Υ             | Comprueba si todos los valores son verdaderos                                                 |
| 0             | Comprueba si algún valor lógico es verdadero y devuelve<br>VERDADERO                          |
| ESBLANCO      | Comprueba si se refiere a una celda vacía                                                     |
| ESERR         | Comprueba si un valor es un error                                                             |
| ESLOGICO      | Comprueba si un valor es lógico                                                               |
| ESNOTEXTO     | Comprueba si un valor no es de tipo texto                                                     |
| ESTEXTO       | Comprueba si un valor es de tipo texto                                                        |
| ESNUMERO      | Comprueba si un valor es de tipo numérico                                                     |
| TIPO          | Devuelve un número que representa el tipo de datos del valor                                  |

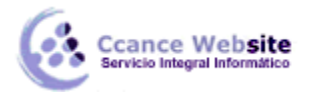

# 6.8.1. Instalar más funciones: Herramientas para análisis

El Pack de herramientas de análisis está orientado a personas que quieran sacar el máximo partido a Excel con funciones más específicas a materias como la educación, la investigación, los negocios, la ingeniería o la estadística.

|                      | Complementos   | ? ×                     |
|----------------------|----------------|-------------------------|
| Complementos dispor  | nibles:        |                         |
| Euro Currency Too    | ls 🔨           | Aceptar                 |
| Herramientas para    | análisis - VBA | Cancelar                |
|                      |                | E <u>x</u> aminar       |
|                      |                | A <u>u</u> tomatización |
|                      |                |                         |
|                      |                |                         |
|                      |                |                         |
|                      | ~              |                         |
| Herramientas para ar | nálisis - VBA  |                         |
| Herramientas para a  | nálisis - VBA  |                         |
|                      |                |                         |
|                      |                |                         |
|                      |                |                         |
|                      |                |                         |

Por defecto el paquete no se instala, puesto que la mayoría de usuarios no necesita de tales capacidades.

Así pues, para instalar el paquete debemos hacer clic en **Archivo**, seleccionar **Opciones** y después en el menú de la derecha de la ventana que se abrirá, pulsar sobre **Complementos**.

Nos aparece en el cuadro de diálogo los complementos activos e inactivos instalados en Excel.

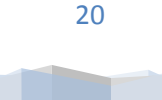

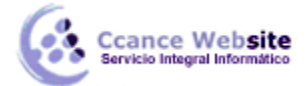

En el desplegable que encontrarás al pie del listado selecciona **Complementos de Excel** y pulsa el botón **Ir**:

| <u>A</u> dministrar: | Complementos de Excel | ~                                                                                                    | <u>l</u> r |
|----------------------|-----------------------|----------------------------------------------------------------------------------------------------|------------|
|                      |                       | the second second second second second second second second second second second second second second second se |            |

Se abrirá el cuadro de diálogo que puedes ver a la derecha.

# Debemos marcar Herramientas para análisis y Herramientas para análisis - VBA y pulsar sobre Aceptar.

Nos aparece un mensaje indicándonos que esa función no está instalada, y nos pregunta si la queremos instalar. Debemos pulsar sobre el botón **Sí**.

Es posible que tengamos que introducir el CD de Microsoft Office 2013 en la unidad de CD-Rom y comenzará la instalación.

## > Utilizar el paquete de herramientas de análisis

Una vez instalado el pack de herramientas de análisis, para acceder a él tendremos que ir a la pestaña **Datos** y hacer clic en el nuevo botón **Análisis de datos**:

Nos aparece un cuadro de diálogo como el que vemos en la imagen donde podemos elegir de entre la lista la opción que más nos interese.

| Análisis de datos                                                                                                    |        | ? ×                                   |
|----------------------------------------------------------------------------------------------------|--------|---------------------------------------|
| Eunciones para análisis<br>Análisis de varianza de dos factores con una sola muestra por grupo<br>Coeficiente de correlación<br>Covarianza<br>Estadística descriptiva<br>Suavización exponencial<br>Prueba F para varianzas de dos muestras<br>Análisis de Fourier<br>Histograma<br>Media móvil<br>Generación de números aleatorios | ^<br>~ | Aceptar<br>Cancelar<br>Ay <u>u</u> da |

Para saber más acerca de cada función de análisis podemos seleccionarla y pulsar sobre Ayuda.

Además de estas herramientas, en la parte de funciones se habrán instalado en cada categoría como Fecha y hora, Ingeniería, Financieras, etc, funciones nuevas que son más técnicas de cada categoría.

Todas y cada una de ellas dispone de su propia ayuda donde se explica su funcionalidad. La mayoría viene con un ejemplo incluido.

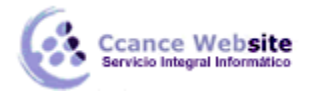

### 6.9. Controlar errores en funciones

Al igual que podíamos definir condiciones de validación para los datos, podemos controlar los errores en las fórmulas. Para corregirlos, necesitaremos, primero, localizarlos.

Por ejemplo, al introducir una fórmula manualmente podemos cometer un error sintáctico como =PROMEDO(A1:A9), lo que provocaría que apareciese en la celda un error de tipo #¿NOMBRE?.

Si pulsamos sobre la pestaña Formulas encontraremos el botón Comprobación de errores... dentro

|      | <b>*</b> • • |                                  |   |
|------|--------------|----------------------------------|---|
|      | ∕₽           | Compro <u>b</u> ación de errores |   |
|      | •            | Rastr <u>e</u> ar error          |   |
| las. | 90<br>90     | Referencias <u>c</u> irculares   | ŀ |

del grupo Auditoría de fórmulas.

Desde la pequeña flecha de la derecha podemos desplegar un menú, con opciones interesantes como localizar Referencias circulares. Si hay alguna, aparece su localización en el submenú.

En este apartado vamos a ver la primera opción, Comprobación de errores..., que realiza la misma acción que pulsar directamente sobre el botón sin desplegar el menú.

Aparece el cuadro de diálogo Comprobaciones de errores como el que vemos en la imagen donde nos informa del tipo de error que se ha detectado y, en ocasiones, nos ofrece una corrección.

| Comprobación de errores ? ×              |                                           |  |  |  |
|------------------------------------------|-------------------------------------------|--|--|--|
| Error en la celda B1<br>=Promedo(A1:A9)  | Ayuda sobre este error                    |  |  |  |
| Error de nombre no válido                | Mostrar pasos de cálculo                  |  |  |  |
| La fórmula contiene texto no reconocido. | O <u>m</u> itir error                     |  |  |  |
|                                          | Modificar en la <u>b</u> arra de fórmulas |  |  |  |
| <u>O</u> pciones                         | <u>Anterior</u> Siguien <u>t</u> e        |  |  |  |

La parte más interesante es la descripción del error. Lo normal es que con ella sepamos cuál es el problema y, pulsando Modificar en la barra de fórmulas, la rectifiquemos manualmente.

Con los botones Anterior y Siguiente podremos ir moviéndonos entre los errores del libro, si es que hay más de uno.

Además, disponemos de herramientas útiles como la Ayuda sobre este error, u Omitir error, para dejar la fórmula tal y como está.

El botón Mostrar pasos de cálculo... nos abre un cuadro de diálogo donde evalúa la fórmula y nos informa de dónde se encuentra el error, si es en el nombre de la función o si está en los parámetros de la fórmula.

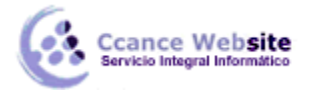

• Otras herramientas de Auditoría de fórmulas

En la pestaña Fórmulas también hay disponibles otras opciones útiles

| nastrear precedentes 🕅      |            |  |  |  |  |
|-----------------------------|------------|--|--|--|--|
| 📲 Rastrear dependientes 🔌 👻 | Ventana    |  |  |  |  |
| 🄀 Quitar flechas 🔹 🏾 🎊      | Inspección |  |  |  |  |
| Auditoría de fórmulas       |            |  |  |  |  |

- Rastrear precedentes dibuja unas flechas indicando dónde están las celdas involucradas en la fórmula.

- Rastrear dependientes dibuja flechas indicando a qué fórmula pertenece la celda seleccionada, si es que pertenece a alguna fórmula.

También se pueden rastrear desde la opción Rastrear error del menú Comprobación de errores.....

- Quitar flechas elimina las flechas indicativas de celdas creadas con Rastrear dependientes o Rastrear precedentes.

- Evaluar fórmula <sup>(A)</sup> abre un cuadro de diálogo que muestra la fórmula de la celda activa y sus resultados.

| Ventana    |  |
|------------|--|
| Inspección |  |

- La Ventana inspección permite hacer un seguimiento del valor de las celdas.

#### 6.10. Enlazando y consolidando hojas de trabajo

Ya hemos visto cómo trabajar con datos y cómo trabajar con fórmulas. Es inevitable hablar de los conceptos enlazar y consolidar hojas.

#### • Enlazar hojas de trabajo.

El concepto de enlazar en Excel es el hecho de utilizar fórmulas de varias hojas para combinas datos. Al enlazar hojas de trabajo estamos creando una dependencia de una con respecto a la otra, apareciendo así dos conceptos:

- el libro de trabajo dependiente: es el que contiene las fórmulas.
- el libro de trabajo fuente: es el que contiene los datos.

La cuestión que debemos plantearnos antes de enlazar hojas de trabajo es si realmente nos hace falta complicarnos tanto o sencillamente podemos hacerlo todo en una misma hoja.

No existe una respuesta genérica, dependerá de la envergadura de los datos y de las fórmulas, de si las hojas las van a utilizar varias personas, etc.

Para crear un libro de trabajo dependiente debemos crear fórmulas de referencias externas, es decir fórmulas que hacen referencia a datos que se encuentran en una hoja externa a la que está la fórmula.

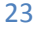

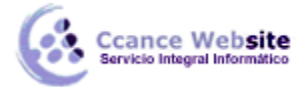

#### **Crear Formulas de Referencias Externas**

Si queremos que un libro contenga fórmulas o información basada en los datos de otro, debemos crear fórmulas de referencias externas.

Para ello, debemos seguir los siguientes pasos:

1. Abrir el libro de trabajo fuente (el libro que contiene los datos).

2. Abrir el libro de trabajo dependiente y seleccionar la celda donde queremos incluir la fórmula.

3. Introducir la fórmula de la forma que hemos hecho siempre. Cuando se llegue al punto de escoger las celdas de datos, activar el libro de trabajo fuente y seleccionar las celdas necesarias.

4. Terminar la fórmula y pulsar Intro.

Las referencias al libro externo las gestiona automáticamente Excel, incluso si cambiamos el nombre del archivo donde están los datos desde Archivo > Guardar como... las referencias también se cambiarían.

| Modificar vínculos                        |                 |            | ? ×                    |                            |  |  |
|-------------------------------------------|-----------------|------------|------------------------|----------------------------|--|--|
| Origen                                    | Тіро            | Actualizar | Estado                 | Actualizar <u>v</u> alores |  |  |
| Libro1                                    | Hoja de cálculo | А          | El origen está abierto | Cambiar <u>o</u> rigen     |  |  |
|                                           |                 |            |                        | A <u>b</u> rir origen      |  |  |
|                                           |                 |            |                        | <u>R</u> omper vínculo     |  |  |
|                                           |                 |            |                        | Comprobar estado           |  |  |
| Ubicación:<br>Elemento:<br>Actualización: |                 |            |                        |                            |  |  |
| <u>P</u> regunta                          | inicial         |            |                        | <u>C</u> errar             |  |  |

Si en el libro de trabajo dependiente queremos ver todos los vínculos a las páginas fuente, podemos hacerlo accediendo a la pestaña Datos y haciendo clic en el botón Editar vínculos... Nos aparece el cuadro de diálogo Modificar vínculos donde podemos hacer modificaciones sobre los vínculos.

- Actualizar valores: Actualiza la lista con los vínculos.
- Cambiar origen: Podemos modificar el origen del vínculo seleccionado.
- Abrir origen: Abre el libro del vínculo seleccionado.
- Romper vínculo: Quita los vínculos de las fórmulas externas.
- Comprobar estado: Comprueba el estado del origen.
- Pregunta inicial: Podemos incluir una advertencia al abrir el libro dependiente, indicando que tenemos enlaces externos.

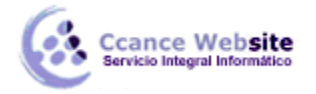

# 2015

#### • Consolidar hojas de trabajo

La consolidación está muy presente cuando trabajamos con hojas enlazadas, entre las que existe algún tipo de relación de dependencia.

Un ejemplo donde se puede utilizar la consolidación de hojas de trabajo puede ser una compañía que dispone de varios departamentos, cada uno de ellos con un presupuesto. Para conocer el presupuesto total de la empresa, crearíamos una hoja dependiente y los libros fuentes serían los libros de los departamentos con sus prepuestos.

Si pulsamos sobre la pestaña Datos y hacemos clic en el botón Consolidar... nos aparece el cuadro de diálogo Consolidar como vemos en la imagen donde podemos escoger:

|                           | Consolidar                                     | ? ×               |
|---------------------------|------------------------------------------------|-------------------|
| <u>F</u> unción:          |                                                |                   |
| Suma                      | ~                                              |                   |
| Refere <u>n</u> cia:      |                                                |                   |
|                           | <b>5</b>                                       | Exa <u>m</u> inar |
| Todas las referencias:    |                                                |                   |
|                           | ~                                              | <u>A</u> gregar   |
|                           | ~                                              | <u>E</u> liminar  |
| Usar rótulos en           |                                                |                   |
| Fila <u>s</u> uperior     |                                                |                   |
| Columna <u>i</u> zquierda | Crear <u>v</u> ínculos con los datos de origen |                   |
|                           | Aceptar                                        | Cerrar            |

 la Función: a utilizar, en Referencia: vamos seleccionando las celdas de uno de los libros fuentes, pulsamos sobre Agregar para añadir las celdas seleccionadas a la lista de todas las referencias, repetimos los dos últimos pasos para seleccionar las celdas de los diferentes libros fuentes, finalmente pulsamos en Aceptar para finalizar la fórmula.

Si marcamos la casilla Crear vínculos con los datos de origen, los datos de los libros fuente se incluirán en el libro consolidado a modo de esquema y, si cambiamos un valor en el origen, ese cambio quedará automáticamente reflejado en el libro consolidado.

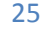